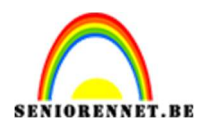

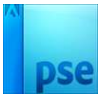

# Goud effect op gezicht

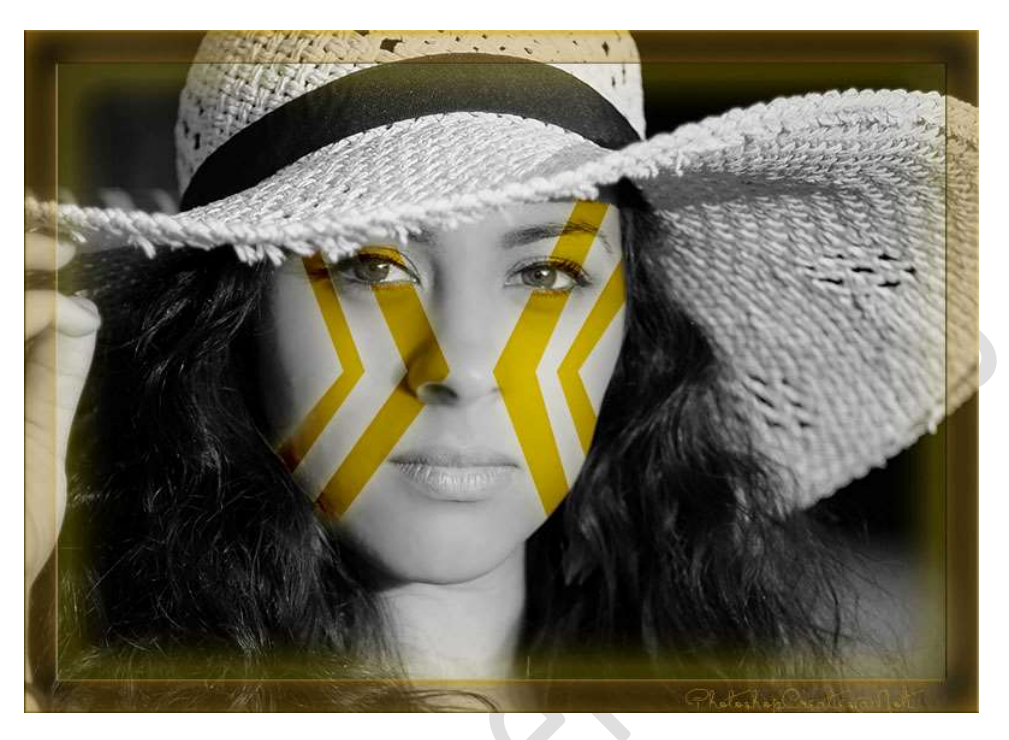

## **Materiaal:** Dame

- 1. Open de afbeelding van de dame in uw PSE
- 2. Maak een **selectie van het gezicht**. Snelle selectie – bijwerken met Veelhoeklasso

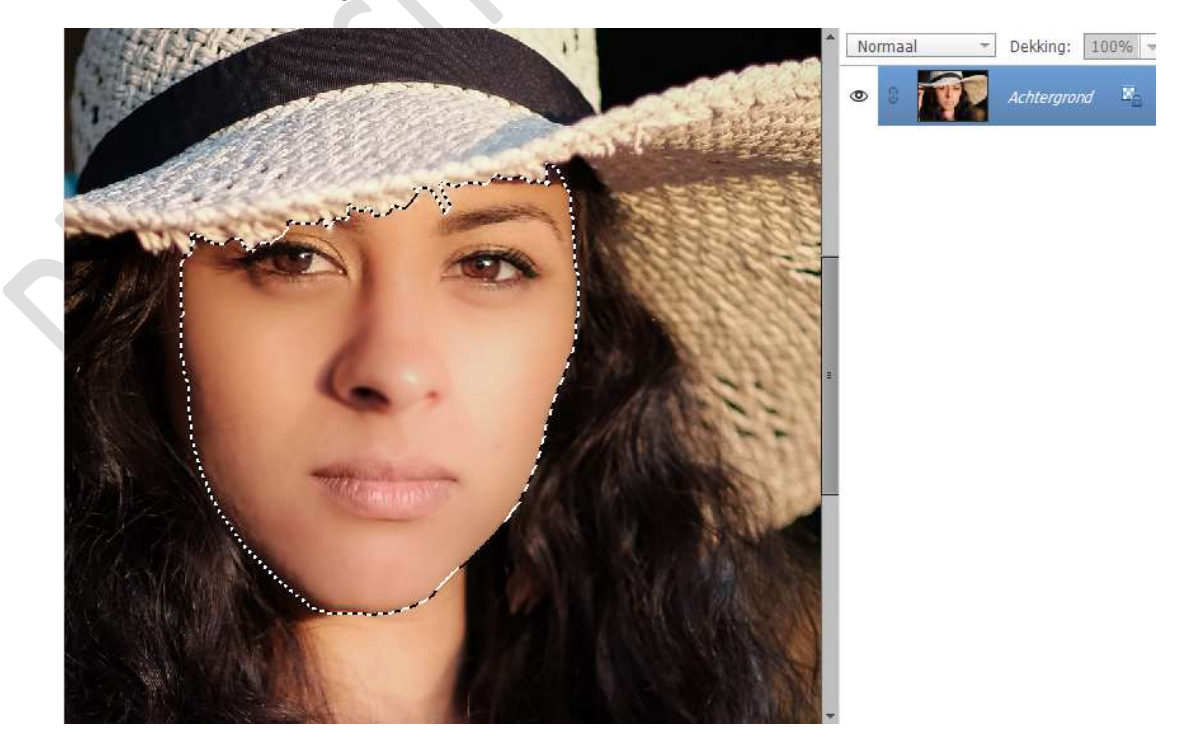

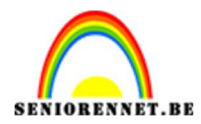

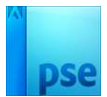

3. Plaats deze op een aparte laag (CTRL+J) en noem dit gezicht.

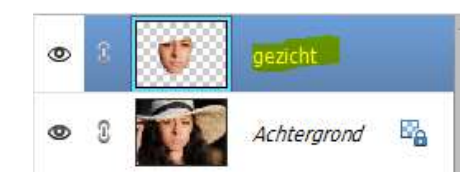

4. We gaan nu beide lagen "Omzetten naar zwart-wit".
 Ga naar Verbeteren → Omzetten naar zwart-wit → Portretfoto's → OK

| nzetten in zwart-wit                                                                                                    |                                                                                    | X<br>Annuleren<br>Herstellen |
|----------------------------------------------------------------------------------------------------|------------------------------------------------------------------------------------|------------------------------|
| Voor                                                                                                    | Na                                                                                 |                              |
| <ul> <li>Selecteer een stijl voor zwart-witconver</li> </ul>                                                                                            | sie. Elke stijl gebruikt een andere hoeveelheid van de rode, groene en blauwe      | Ongedaan                     |
| kleurkanalen van de oorspronkelijke afl                                                                                                    | peelding om een benaald effect te krijgen. Met de schuifregelaars hieronder kunt u | Opnieuw                      |
| de instellingen verder aanpassen. Mee                                                                                                    | informatie over:Omzetten in zwart-wit                                              |                              |
| de instellingen verder aanpassen. Meer<br>ielecteer een stijl:                                                                                          | informatie over: Omzetten in zwart-wit                                             |                              |
| de instellingen verder aanpassen. Meer<br>Selecteer een stijl:<br>Infraroodeffect                                                                       | Informatie over:Omzetten in zwart-wit                                              |                              |
| de instellingen verder aanpassen. Meer<br>Selecteer een stijk<br>Infraroodeffect<br>Krant                                                               | Informatie over:Omzetten in zwart-wit Intensiteit aanpassen: Rood: +               |                              |
| de instellingen verder aanpassen. Meei<br>Selecteer een stjl:<br>Infraroodeffect<br>Krant<br>Landschapsfoto's                                           | Informatie over:Omzetten in zwart-wit Intensiteit aanpassen: Rood: - + Groen: - +  |                              |
| de instellingen verder aanpassen. Meei<br>selecteer een stjl:<br>Infraroodeffect<br>Krant<br>Landschapsfoto's<br>Levendige landschappen                 | Intensiteit aanpassen:<br>Rood: +<br>Groen: - +<br>Blauw: - +                      |                              |
| de instellingen verder aanpassen. Meer<br>Selecteer een stjl:<br>Infraroodeffect<br>Krant<br>Landschapsfoto's<br>Levendige landschappen<br>Potretfoto's | Informatie over:Omzetten in zwart-wit                                              |                              |

## Pas dit op beide lagen toe.

5. Zet het Voorgrondkleur op#**FEE303**.

Plaats **boven de laag gezicht** een **nieuwe laag** en noem deze **Goud**. Geef een **Uitknipmasker** op de laag gezicht. **Vul** deze met het **Voorgrondkleur**.

Zet de Overvloeimodus op Lineair doordrukken.

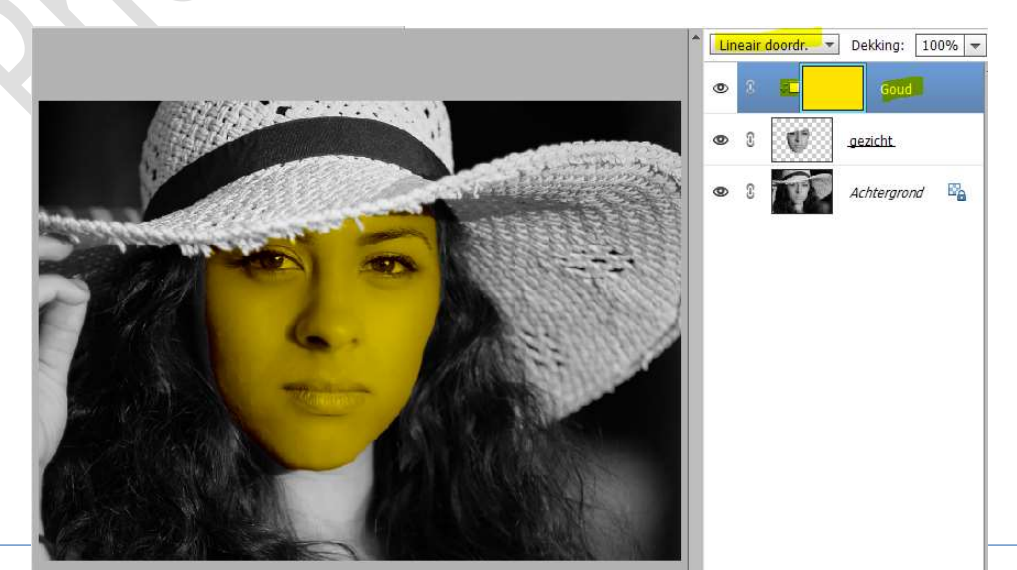

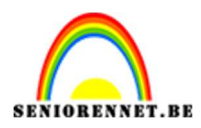

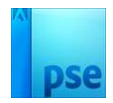

### Gang een laagmasker aan deze laag. Vul het laagmasker met zwarte kleur, nu is het kleur weg.

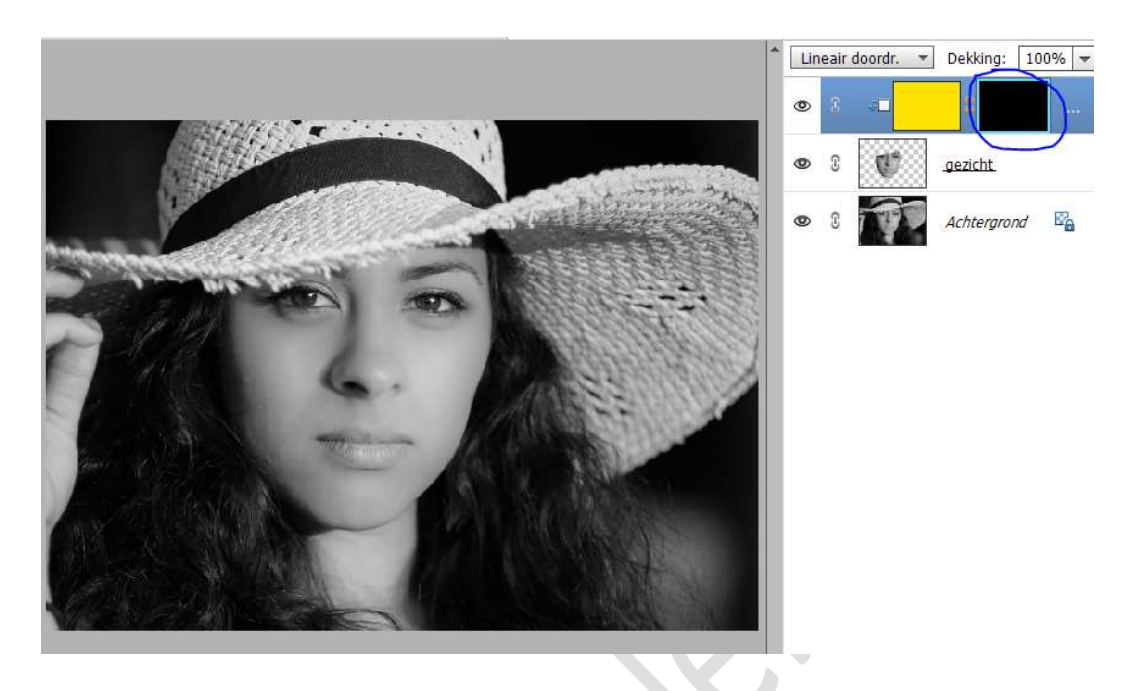

6. Activeer het raster (Rasterlijn na elke:1 cm – onderverdeling: 1)

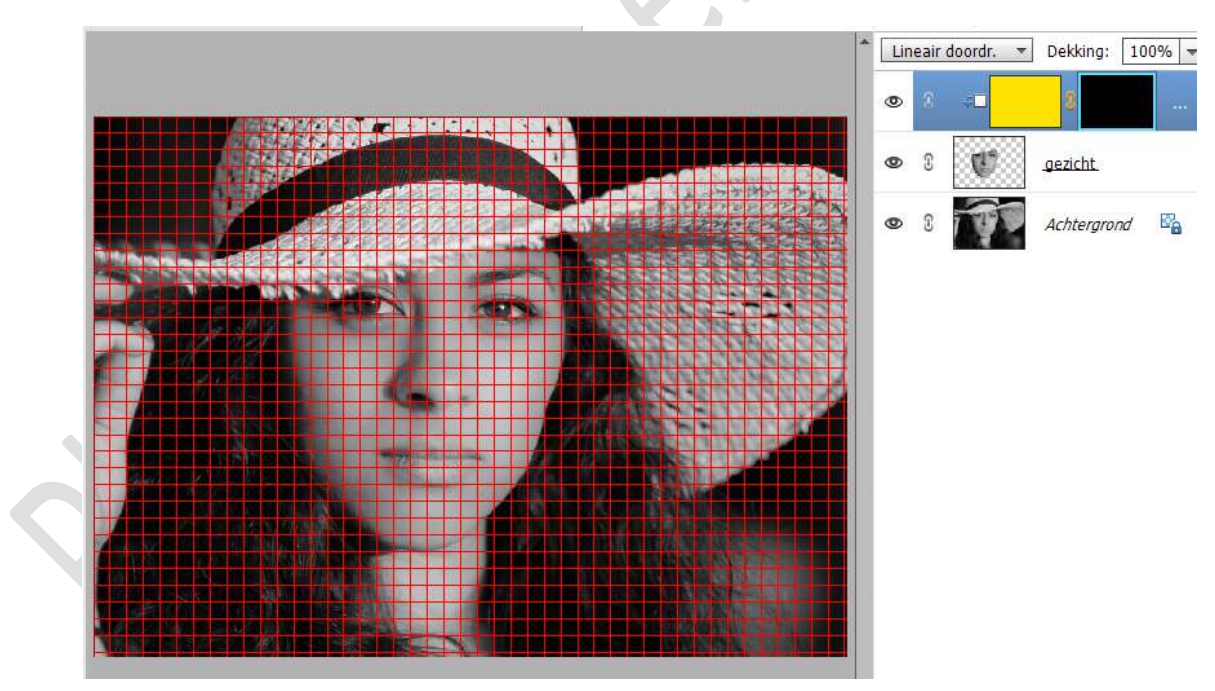

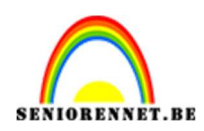

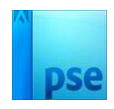

7. Zorg dat het **laagmasker actief is**. Neem de Veelhoeklasso en teken een vorm in gezicht.

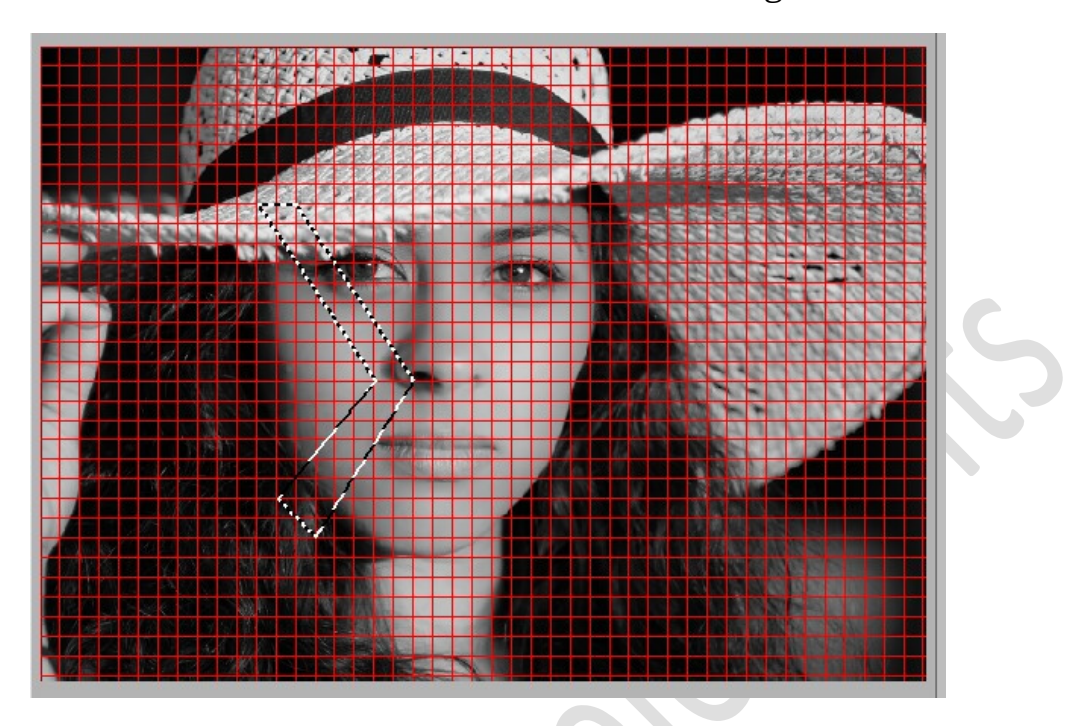

8. Ga naar Bewerken  $\rightarrow$  Selectie Opvullen  $\rightarrow$  Gebruik: Wit  $\rightarrow$  OK

| Opvullaag                              | ×                                       |
|----------------------------------------|-----------------------------------------|
| Meer informatie over: opvullaag     OK |                                         |
| Gebruik: Wit Annule                    | eren                                    |
| Overvloeien                            |                                         |
| Modus: Normaal 👻                       |                                         |
| Dekking: 100 %                         |                                         |
| <u> </u>                               |                                         |
|                                        |                                         |
|                                        |                                         |
|                                        |                                         |
|                                        |                                         |
|                                        | • • • • • • • • • • • • • • • • • • • • |
|                                        | 👁 8 💓 gezicht.                          |
|                                        |                                         |
|                                        |                                         |
|                                        |                                         |
|                                        |                                         |
|                                        |                                         |
|                                        |                                         |

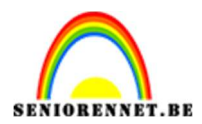

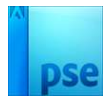

# Deselecteren.

9. Pas dezelfde techniek toe aan de andere kant van het gezicht.

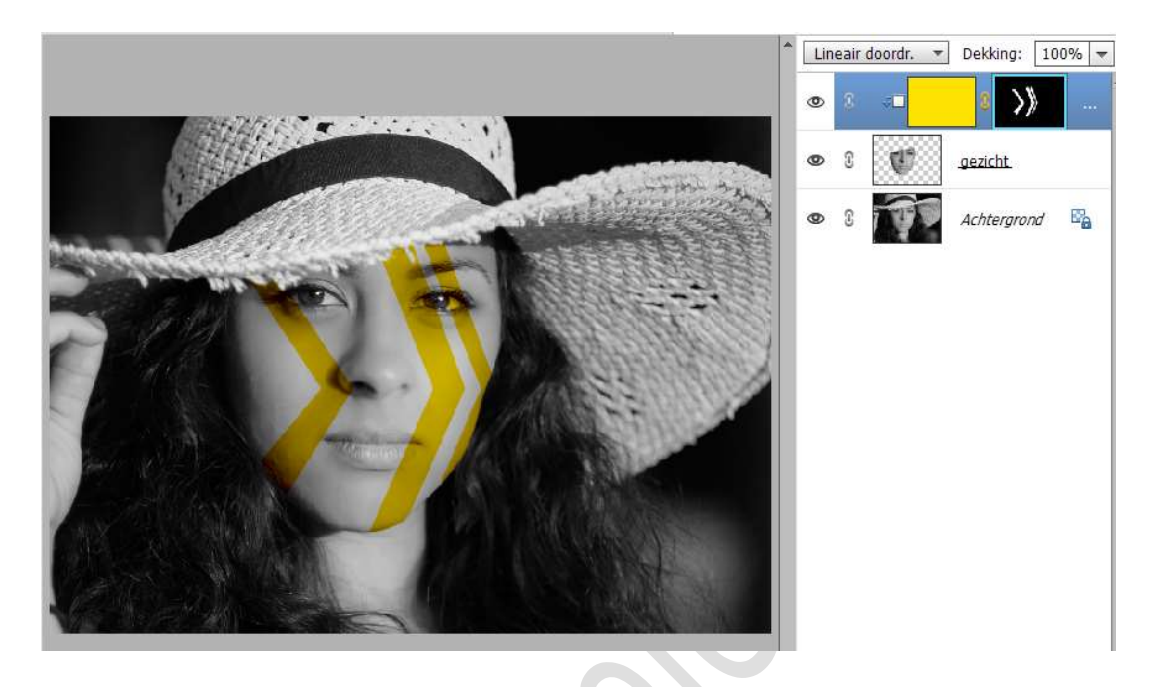

10. In de ogen willen we niet dat gele effect. Neem een hard zwart penseel van 15 px en ga met dit penseel in de ogen. Goed inzoomen. Zorg dat het laagmasker nog steeds actief is.

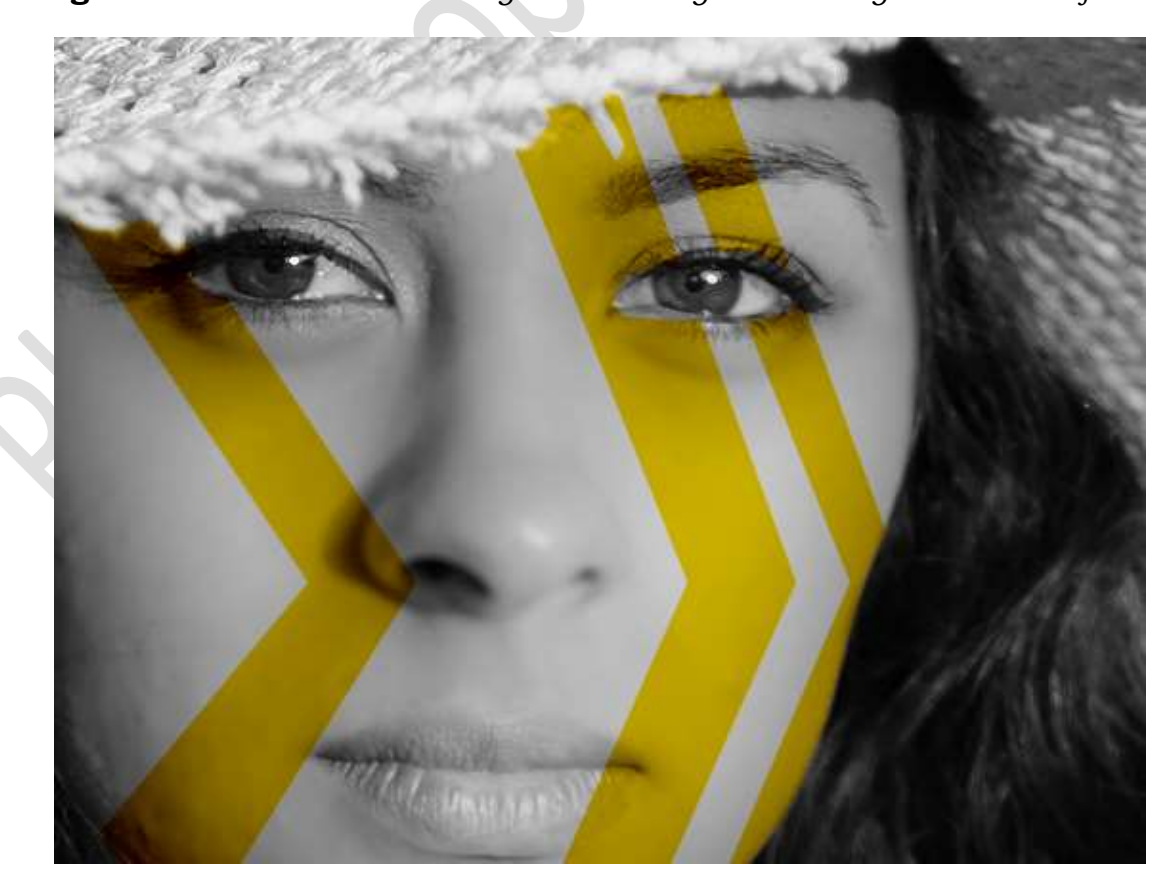

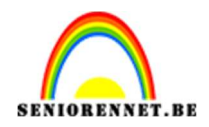

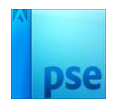

### 11. Pas het laagmasker toe.

Klik met uw rechtermuisknop op laagmasker  $\rightarrow$  Laagmasker toepassen.

# Ga naar Stijlen $\rightarrow$ Gloed buiten $\rightarrow$ eenvoudig (2<sup>de</sup> icoontje). Terug naar uw lagen.

U merkt door een laagstijl te geven, dat het terug op **Normaal** staat, pas deze weer aan naar **Lineair doordrukken**.

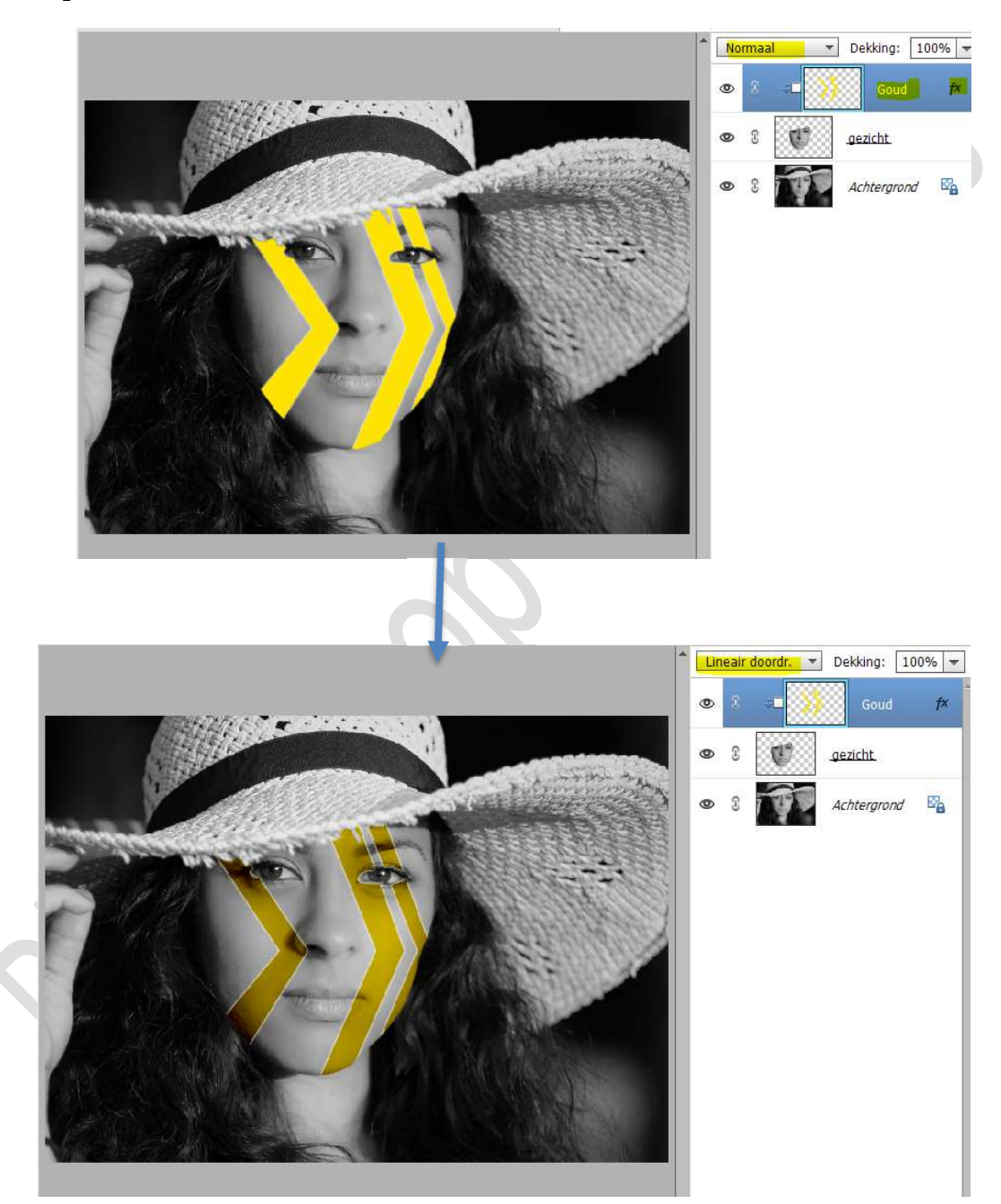

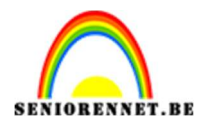

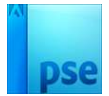

### We gaan nu de waarden van de stijl aanpassen. Klik op FX → Grootte: 35 px – Dekking: 19% → Kleur: #FEE303.

|                                                                                                    | Lineair doordr Dekking: 100% -       |
|----------------------------------------------------------------------------------------------------|--------------------------------------|
|                                                                                                    | 👁 8 🚈 🥖 Goud 🏄                       |
| A A A A A A A A A A A A A A A A A A A                                                                           | Stijlinstelling X                    |
|                                                                                                    | Meer informatie over: laagstijlen    |
| the second second second second second second second second second second second second second second second se | Voorvertoning                        |
|                                                                                                    | Belichtingshoek: 90 °                |
|                                                                                                    | 🕨 🔲 Slagschaduw                      |
|                                                                                                    | Cloed Gloed                          |
|                                                                                                    | Binnen                               |
| A REAL AND A THE AND A REAL AND A REAL AND A REAL AND A REAL AND A REAL AND A REAL AND A REAL AND A REAL AND A  | Grootte: 7 px                        |
|                                                                                                    | Dekking: 35 %                        |
|                                                                                                    | Buiten                               |
|                                                                                                    | Grootte:                             |
|                                                                                                    | Dekking:O 19 %                       |
|                                                                                                    | Schuine rand                         |
|                                                                                                    | 🕨 🗔 Streek                           |
| 45.63% Doc: 3,35M/6,17M > 4                                                                                     | Herstellen Annuleren <mark>OK</mark> |
| naliuje                                                                                                    |                                      |

12. We gaan ook een Gloed binnen geven.Grootte: 56 px - Dekking: 22% - Kleur: #FEE303

|                                                                                                    | Lineair doordr Dekking: 100% -      |
|----------------------------------------------------------------------------------------------------|-------------------------------------|
|                                                                                                    |                                     |
|                                                                                                    | Stijlinstelling X                   |
| Non-                                                                                                    | Ø Meer informatie over: laagstijlen |
| Manager and an and a state of the state of the state of t | Voorvertoning                       |
|                                                                                                    | Belichtingshoek: 90 °               |
|                                                                                                    | Slagschaduw                         |
|                                                                                                    | Sloed                               |
|                                                                                                    | Grootte: 56 px                      |
|                                                                                                    | Dekking: 22 %                       |
|                                                                                                    |                                     |
|                                                                                                    | I Buiten                            |
| Masses and Mall                                                                                                    | Grootte:                            |
|                                                                                                    | Dekking:O 19 %                      |

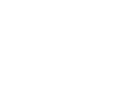

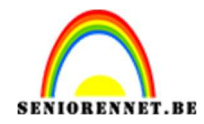

13. Het Gouden effect op gezicht is klaar. Werk af naar keuze en vergeet uw naam niet. Pas de grootte aan van uw PSE naar max. 800 px. aan langste zijde. Sla op als JPEG: max. 150 kb

Veel plezier ermee NOTI

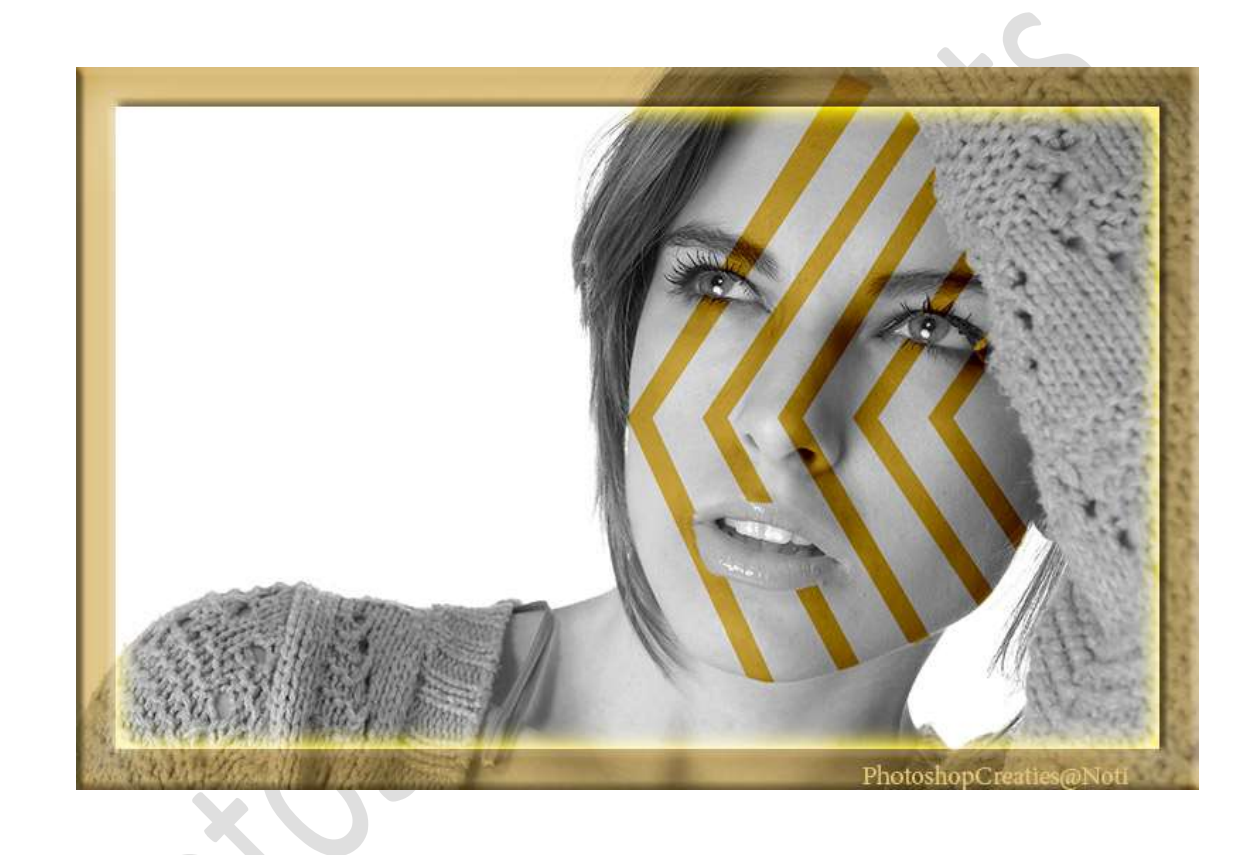